## F-securen asetusten ja viruskantojen päivitys

F-secure käy noin tunnin välein lukemassa itse asetuksensa, mutta saman voi myös tehdä käsin.

1. Klikkaa hiiren oikealla näppäimellä F-securen kuvaketta kellon vierestä, valikko avautuu

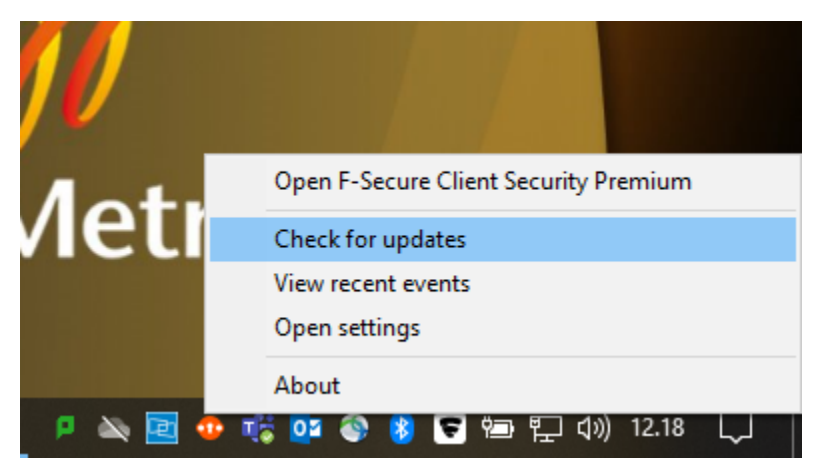

Aja Check for Updates, tämä päivittää hallintapalvelimelta asetukset sekä tarkastaa samalla kantapäivitykset.
F-securen ikkuna avautuu, Last update check kohdassa pitäisi olla tuore kellonaika. Sulje ikkuna.

| • beauge in becare energies and in the man |                                                                                        |                              | _  | · · |
|--------------------------------------------|----------------------------------------------------------------------------------------|------------------------------|----|-----|
| 卷 Malware Protection                       | Updates                                                                                |                              | ?  | Î   |
| (e) Scanning settings                      | Here you can see how the product connects to the internet and the recent updates it ha |                              | as |     |
| Secure Browsing                            | received.                                                                              |                              |    |     |
| E Firewall                                 | Connection                                                                             |                              |    |     |
| tea Web Content Control                    | Security cloud:                                                                        | Connected                    |    |     |
|                                            | Update server:                                                                         | virus.metropolia.fi:80/guts2 |    |     |
|                                            | Last update check:                                                                     | Today, 12.20 - Successful    |    |     |
| Opdates                                    | Next update check:                                                                     | Today, 13.35                 |    |     |
| 🕫 Privacy                                  | Check now                                                                              |                              |    | I   |
| କ୍ତି Support                               | Manual proxy setup 🖯                                                                   |                              |    |     |
| 🖵 Central Management                       | gement Use a proxy server for Ethernet or Wi-Fi connections.                           |                              |    |     |
|                                            | Do not use                                                                             |                              |    |     |
| Administrator rights are peeded to edit    | Use the browser's settings                                                             |                              |    |     |
| some settings.                             | Custom address:                                                                        | Port                         |    |     |
| Section 2015                               |                                                                                        |                              |    |     |
|                                            | Update history                                                                         |                              |    | -   |

## Miten toimin ongelmatilanteessa?

Käynnistä uudelleen tietokoneesi sekä laite, jossa vika ilmenee.

Jos uudelleenkäynnistys ei auta, ota yhteyttä Helpdeskiin.

- Palvelupyynnöt: https://hd.metropolia.fi tai helpdesk at metropolia.fi
- Puhelinpalvelu: 09 7424 6777 (arkisin klo 8-16)

Manually update F-secure policy